2024

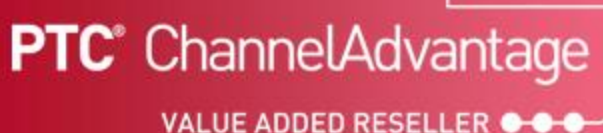

3D Caliper FLEXIm ライセンスサーバ 更新手順

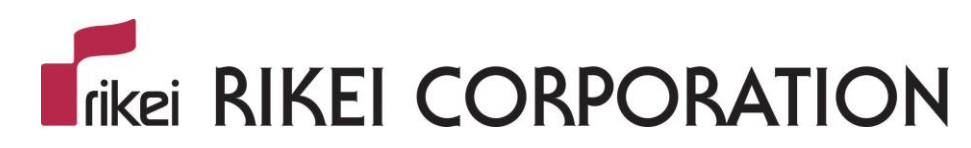

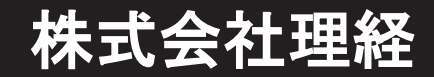

Copyright © 2024 RIKEI Corp. All rights reserved.

### はじめに

本資料は、3D Caliperのライセンスサーバ(FLEXIm)のバージョン11.13から11.19.4.1に更新する 際の手順を記したものになります。

#### FLEXIm 11.19.4.1 対応プラットフォーム

- Windows Server 2022
- Windows Server 2019
- Windows Server 2016
- Windows 10 64-bit
- ➢ Windows 11

#### 【注意点】

事前にライセンスをご準備下さい。

ライセンスが見当たらない場合、事前に下記フォルダの「license.dat」ファイルを任意のフォルダ (例 C:¥License)にコピーして下さい。

C:¥Program Files (x86)¥TECHSOFT¥FLEXIm¥licensing

 FLEXIm バージョン11.19.4.1のインストーラを下記サイトよりダウンロードします。
 https://3d.rikei.co.jp/3dc/3d-caliper installer dl ※ログインパスワードは、弊社営業にお問い合わせ ください。
 SD Caliper用 ライセンスサーバ
 >FLEXIm License Server Ver 11.19.4.1
 Bライセンスサーバ (Ver 11.13.11) をご利用のお客様
 August 2015
 August 2015
 August 2015
 August 2015
 August 2015
 August 2015
 August 2015
 August 2015
 August 2015
 August 2015
 August 2015
 August 2015
 August 2015
 August 2015
 August 2015
 August 2015
 August 2015
 August 2015
 August 2015
 August 2015
 August 2015
 August 2015
 August 2015
 August 2015
 August 2015
 August 2015
 August 2015
 August 2015
 August 2015
 August 2015
 August 2015
 August 2015
 August 2015
 August 2015
 August 2015
 August 2015
 August 2015
 August 2015
 August 2015
 August 2015
 August 2015
 August 2015
 August 2015
 August 2015
 August 2015
 August 2015
 August 2015
 August 2015
 August 2015
 August 2015
 August 2015
 August 2015
 August 2015
 August 2015
 August 2015
 August 2015
 August 2015
 August 2015
 August 2015
 August 2015
 August 2015
 August 2015
 August 2015
 August 2015
 August 2015
 August 2015
 August 2015
 August 2015
 August 2015
 August 2015
 August 2015
 August 2015
 August 2015
 August 2015
 August 2015
 August 2015
 August 2015<

旧ライセンスサーバ(Ver 11.13.1.1)をご利用のお客様は、 最新版のライセンスサーバをダウンロードして頂き アップデートをお願い致します。

- 2. ダウンロードしたファイル「TECHSOFT\_FLEXIm\_11.19.4.1.zip」を任意のフォルダに解凍します。
- TECHSOFT\_FLEXIm\_11.19.4.1.exe」を「管理者として実行」します。
   ※この際、ユーザーアカウント制御ウィンドウが表示される事があります。
   その場合は「はい」を選択します。

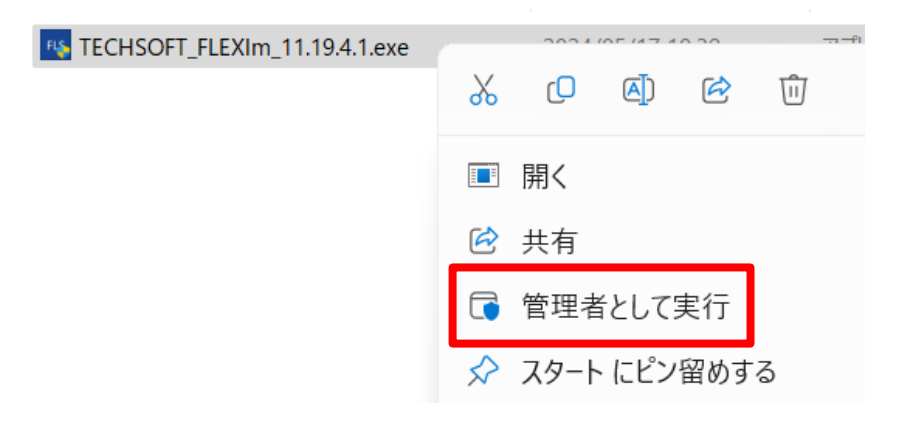

| 4. | [Next] 7                    | を選択しま                                                                                                    | す。            |
|----|-----------------------------|----------------------------------------------------------------------------------------------------|---------------|
|    | FLEXIm License Server Setup |                                                                                                    | - 🗆 X         |
|    |                             | Welcome to the FLEXIm License<br>Server Setup Wizard                                                                                                    |               |
|    |                             | This wizard will guide you through the installation or update<br>of FLEMm License Server 11. 19. 4. 1 including the TECHSOFT<br>vendor daemon.<br>Please read all steps carefully to avoid any issues later on. |               |
|    |                             |                                                                                                    |               |
|    |                             |                                                                                                    |               |
|    |                             |                                                                                                    |               |
|    |                             | C                                                                                                    | Next > Cancel |

### 5. 「I Agree」を選択します。

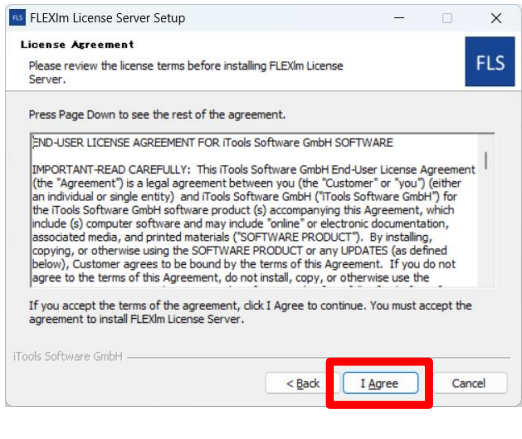

#### 「Update to 11.19.4.1」が選択されている 6. 事を確認して「Next」を選択します。 FLEXIm License Server Setup X 1 TECHSOFT FLEXIm installation found FLS Choose between installing a new one or updating the existing installation The setup found 1 TECHSOFT FLEXIm installation on the system. This installation can be updated to 11, 19, 4, 1. Install new TECHSOFT FLEXIm 11.19.4.1 OUpdate to 11.19.4.1 Create backup show backup when finished Show log when finished < Back Next > Cancel

### 7. 「Next」を選択します。

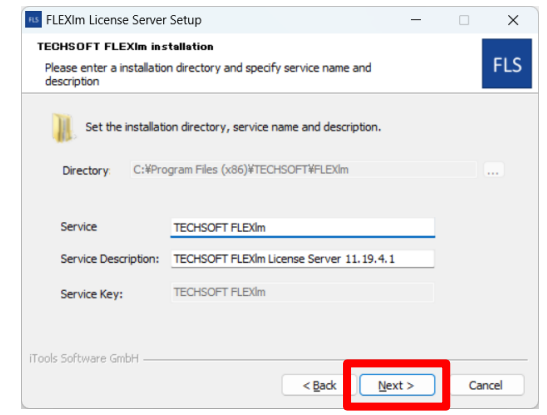

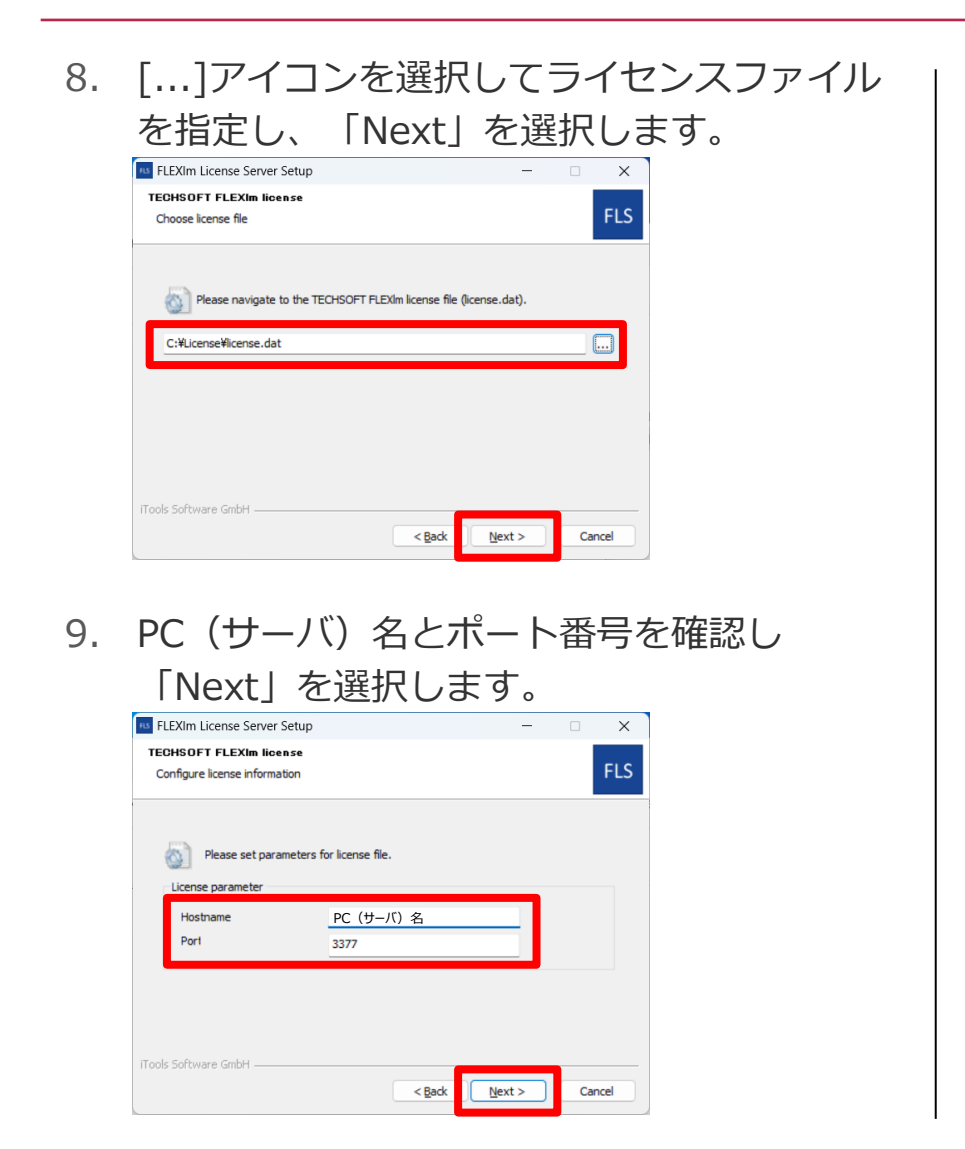

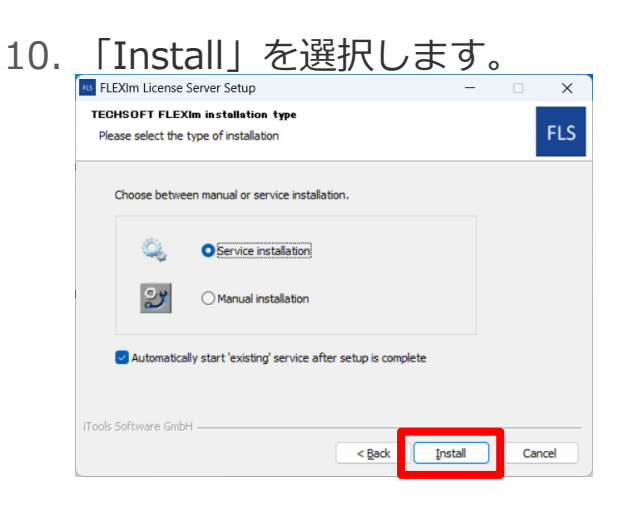

11. 表示されたインストールログを閉じます。

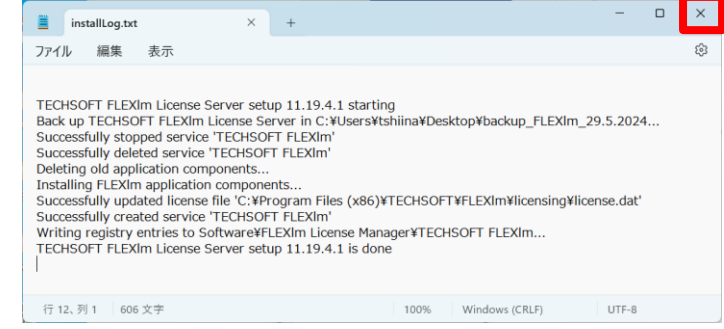

12. 「Finish」を選択します。

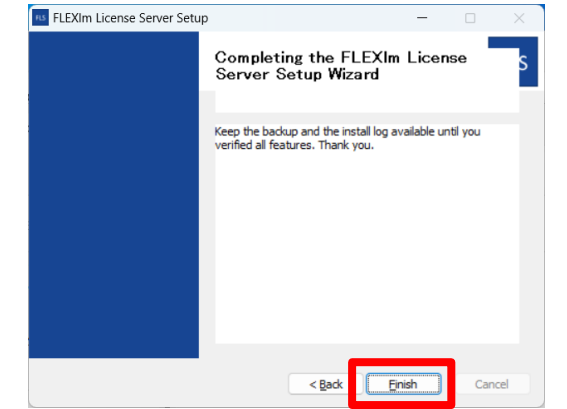

13. 3D Caliperインストールフォルダ内の
「LicenseInfo.bat」をダブルクリックして
ライセンスを確認します。
※インストールフォルダ
C:¥3DCaliper\_〇〇\_Creo〇

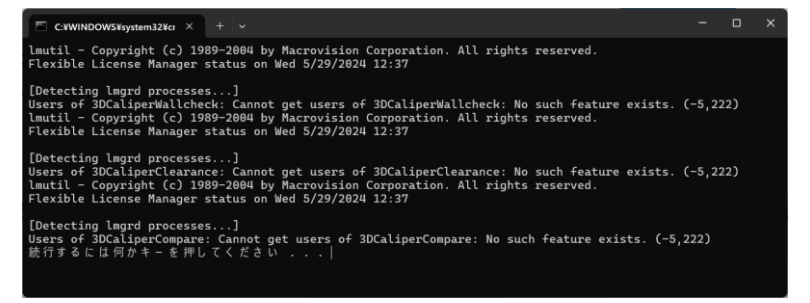

14. Creoを起動して。3D Caliperの起動を 確認します。

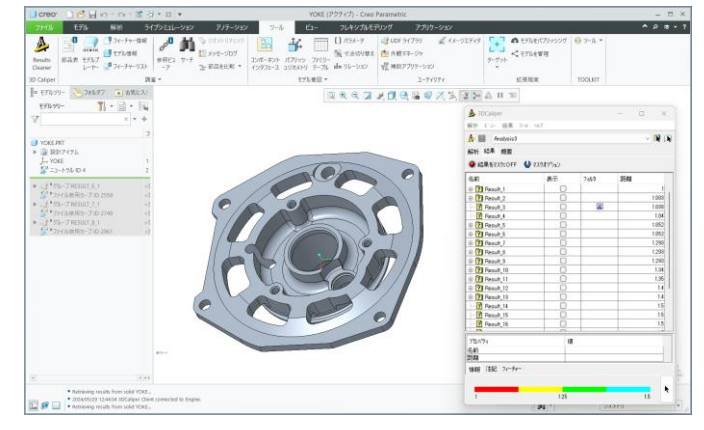

もし3D Caliperが起動しない場合は、Windows サービスの「TECHSOFT FLEXIm」を再起動 するか、ライセンスサーバ機の再起動を行って ください。

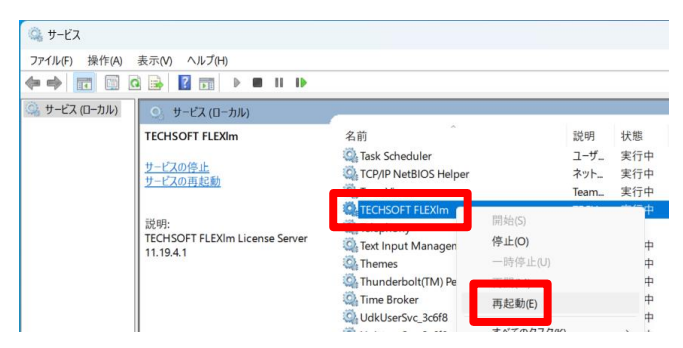